## 初回ログイン手順

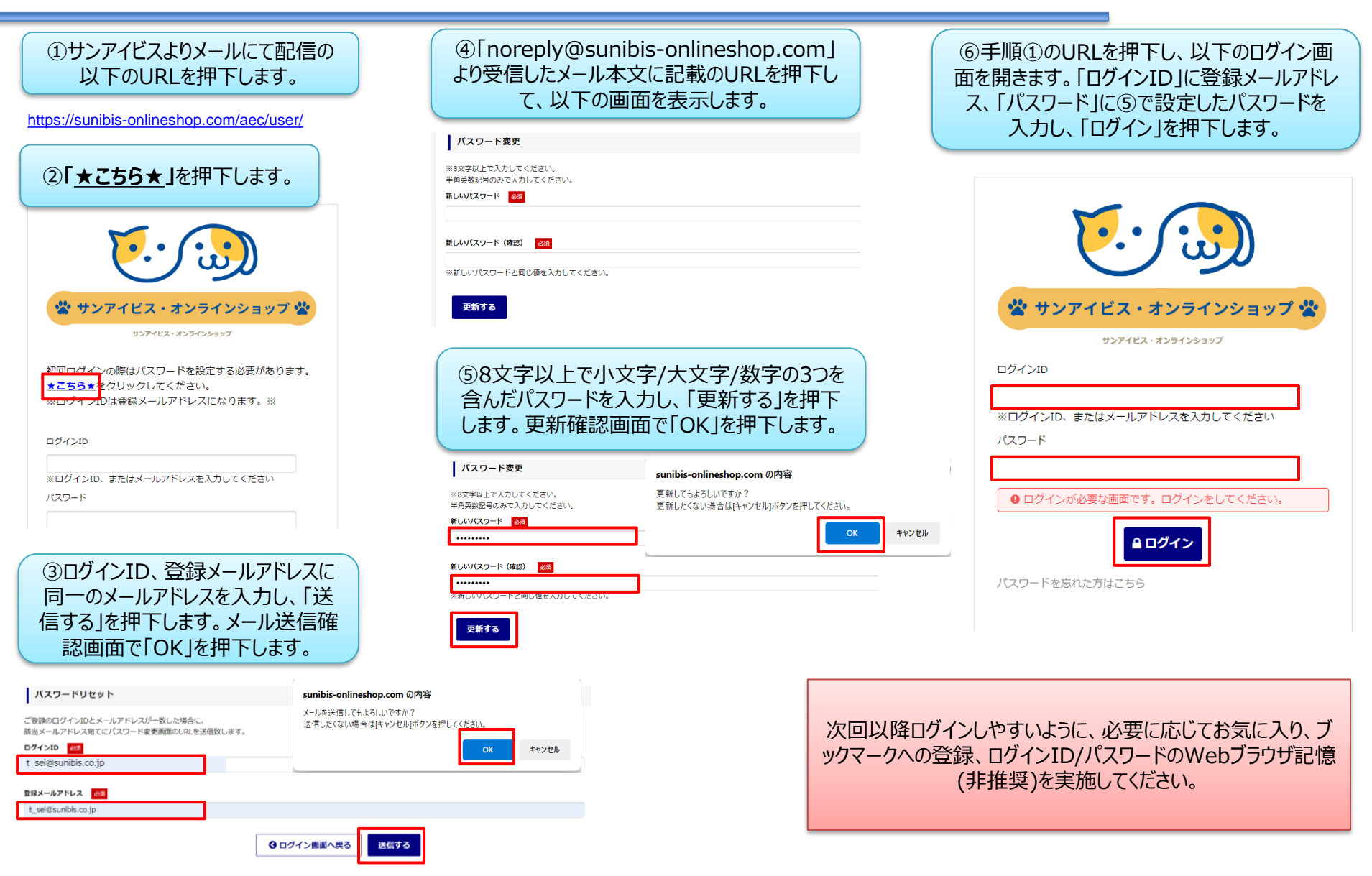

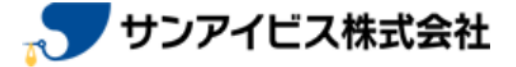